# Zertifikate generieren und hinzufügen, die für die Installation von Secure Endpoint Private Cloud 3.x erforderlich sind

## Inhalt

Einleitung Voraussetzungen Anforderungen Verwendete Komponenten **Hintergrundinformationen** Erstellung des Zertifikats Zertifikate auf dem Windows-Server generieren Erstellen einer Zertifikatsanforderung (Certificate Signing Request, CSR) Einreichen des CSR an die Zertifizierungsstelle und Generieren des Zertifikats Den privaten Schlüssel exportieren und in das PEM-Format konvertieren Zertifikat auf Linux-Server generieren (SSL-Prüfung für strikte Sicherheit DEAKTIVIERT) Selbstsignierte RootCA generieren Zertifikat für jeden Dienst generieren Privaten Schlüssel generieren **CSR** erstellen Zertifikat generieren Zertifikat auf Linux-Server generieren (SSL-Prüfung "Strict" AKTIVIERT) Selbstsignierte RootCA generieren Zertifikat für jeden Dienst generieren Erstellen und speichern Sie eine Konfigurationsdatei für die Erweiterungen (extensions.cnf). Privaten Schlüssel generieren **CSR** erstellen Zertifikat generieren Hinzufügen der Zertifikate zurSecure Console Private Cloud Überprüfung Fehlerbehebung

## Einleitung

In diesem Dokument wird das Generieren von Zertifikaten beschrieben, die bei jeder Neuinstallation von Secure Console Private Cloud hochgeladen werden müssen, oder das Erneuern der installierten Zertifikatsdienste.

## Voraussetzungen

Anforderungen

Die Informationen in diesem Dokument basierend auf folgenden Software- und Hardware-Versionen:

- Windows Server 2008
- CentOS 7/8
- Secure Console Virtual Private Cloud 3.0.2 (ab)
- OpenSSL 1.1.1

### Verwendete Komponenten

Cisco empfiehlt, dass Sie über Kenntnisse in folgenden Bereichen verfügen:

- Windows Server 2008 (ab)
- Secure Console Private Cloud-Installation
- Public-Key-Infrastruktur
- OpenSSL
- Linux-Kommandozeile

Die Informationen in diesem Dokument beziehen sich auf Geräte in einer speziell eingerichteten Testumgebung. Alle Geräte, die in diesem Dokument benutzt wurden, begannen mit einer gelöschten (Nichterfüllungs) Konfiguration. Wenn Ihr Netzwerk in Betrieb ist, stellen Sie sicher, dass Sie die möglichen Auswirkungen aller Befehle kennen.

## Hintergrundinformationen

Mit der Einführung von Secure Console Private Cloud 3.X sind Hostnamen und Zertifikat-Schlüssel-Paare für alle folgenden Dienste erforderlich:

- Administrationsportal
- Authentifizierung (neu in Private Cloud 3.x)
- Sichere Konsole
- Dispositionsserver
- Disposition Server Extended Protocol
- Dispositionsaktualisierungsdienst
- FirePOWER Management Center

In diesem Dokument wird eine schnelle Methode zum Generieren und Hochladen der erforderlichen Zertifikate beschrieben. Sie können die einzelnen Parameter, einschließlich des Hashing-Algorithmus, der Schlüssellänge und andere, gemäß der Richtlinie Ihrer Organisation anpassen. Der Mechanismus zum Generieren dieser Zertifikate entspricht möglicherweise nicht den hier beschriebenen Details.

**Warnung**: Das unten beschriebene Verfahren kann je nach Konfiguration Ihres CA-Servers variieren. Es wird davon ausgegangen, dass der CA-Server Ihrer Wahl bereits bereitgestellt ist und die Konfiguration desselben abgeschlossen ist. Im folgenden technischen Hinweis wird nur ein Beispiel für die Erstellung der Zertifikate beschrieben. Das Cisco TAC ist nicht an der Fehlerbehebung von Problemen mit der Zertifikatgenerierung und/oder dem CA-Server beteiligt.

## Erstellung des Zertifikats

### Zertifikate auf dem Windows-Server generieren

Stellen Sie sicher, dass die folgenden Rollen auf Ihrem Windows Server installiert und konfiguriert sind.

- Active Directory-Zertifikatdienste
- Zertifizierungsstelle
- Zertifizierungsstelle Web Enrollment
- Online-Responder
- Zertifikatregistrierungs-Webdienst
- Webdienst für die Zertifikatregistrierungsrichtlinie
- Active Directory Domain Services
- DNS-Server
- Webserver (IIS)
- Active Directory Certificate Services
- Active Directory Domain Services
   DNS Server
   File Services
- Web Server (IIS)

#### Erstellen einer Zertifikatsanforderung (Certificate Signing Request, CSR)

Schritt 1: Navigieren Sie zur MMC-Konsole, und fügen Sie das Zertifikat-Snap-In für Ihr Computerkonto hinzu, wie in der Abbildung hier gezeigt.

|                         |               |       | Console Root                  | Edit Extensions |
|-------------------------|---------------|-------|-------------------------------|-----------------|
| Active Directory Do     | Microsoft Cor |       | Certificates (Local Computer) | -               |
| Active Directory Site   | Microsoft Cor |       |                               | Remove          |
| Active Directory Use    | Microsoft Cor |       |                               |                 |
| ActiveX Control         | Microsoft Cor |       |                               | Move Up         |
| ADSI Edit               | Microsoft Cor |       |                               |                 |
| Authorization Manager   | Microsoft Cor |       |                               | Move Down       |
| Certificate Templates   | Microsoft Cor | Add > |                               |                 |
| Certificates            | Microsoft Cor |       |                               |                 |
| Certification Authority | Microsoft Cor |       |                               |                 |
| Component Services      | Microsoft Cor |       |                               |                 |
| Computer Managem        | Microsoft Cor |       |                               |                 |
| Device Manager          | Microsoft Cor |       |                               |                 |
| Xisk Management         | Microsoft and |       |                               | A descent       |
| NS                      | Microsoft Cor |       |                               | Advanced        |
| intine :                |               |       |                               |                 |
|                         |               |       |                               |                 |

Schritt 2: Drill-Down für Zertifikate (Lokaler Computer) > Persönlich > Zertifikate.

Schritt 3: Klicken Sie mit der rechten Maustaste auf den leeren Bereich, und wählen Sie Alle Aufgaben > Erweiterte Vorgänge > Benutzerdefinierte Anforderung erstellen aus.

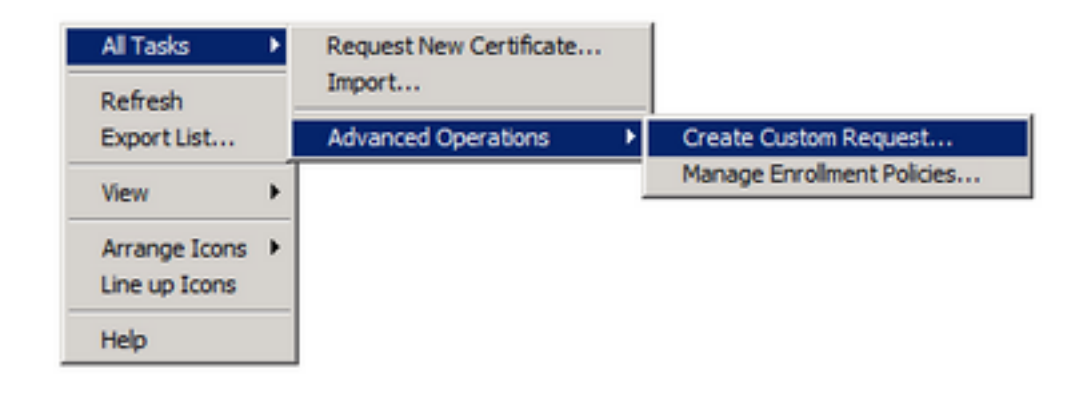

Schritt 4: Wählen Sie im Anmeldungsfenster die Option Weiter aus.

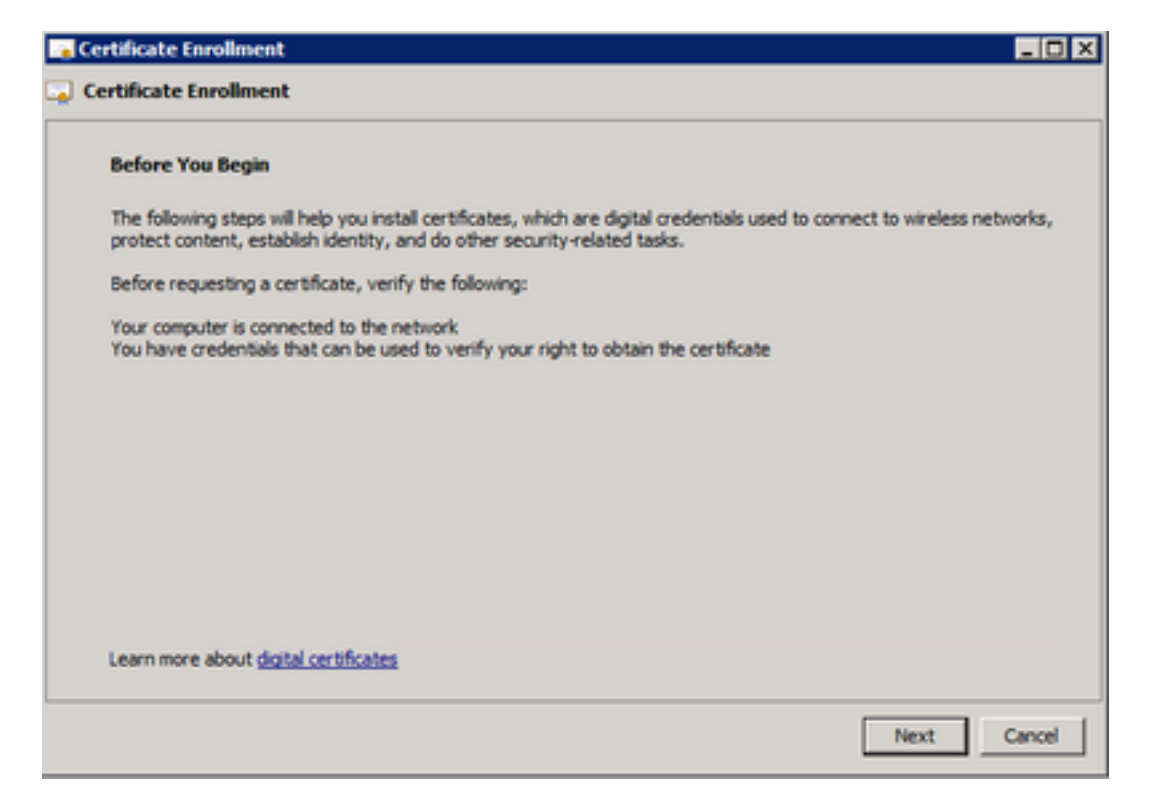

Schritt 5: Wählen Sie Ihre Zertifikatregistrierungsrichtlinie aus, und wählen Sie Weiter aus.

| Select Certificate Enrollme                                       | nt Policy                                                       |                                                    |
|-------------------------------------------------------------------|-----------------------------------------------------------------|----------------------------------------------------|
| Certificate enrolment policy en<br>enrolment policy may already b | ables enrolment for certificates based<br>e configured for you. | d on predefined certificate templates. Certificate |
| Configured by your admin                                          | istrator                                                        |                                                    |
| Active Directory Enrolment P                                      | olicy                                                           | 0                                                  |
| Configured by you                                                 |                                                                 | Add New                                            |
| Custom Request                                                    |                                                                 |                                                    |
| Proceed without enrolment p                                       | olicy                                                           |                                                    |
|                                                                   |                                                                 |                                                    |
|                                                                   |                                                                 |                                                    |
|                                                                   |                                                                 |                                                    |
|                                                                   |                                                                 |                                                    |
|                                                                   |                                                                 |                                                    |

Schritt 6: Wählen Sie die Vorlage als Webserver aus, und wählen Sie Weiter aus.

| rtificate Enrollment                                 |                                                                                                    |
|------------------------------------------------------|----------------------------------------------------------------------------------------------------|
| rtificate Enrollment                                 |                                                                                                    |
| Custom request                                       |                                                                                                    |
| Chose an option from t                               | he list below and configure the certificate options as required.                                               |
| Template:                                            | Web Server                                                                                                    |
| Request format:                                      | @ PKCS #10                                                                                                    |
| Note: Key archival is n<br>specified in the certific | ot available for certificates based on a custom certificate request, even when this option is<br>ate template. |
|                                                      |                                                                                                    |
| Learn more about cust                                | <u>m request</u>                                                                                               |
| Learn more about <u>oustr</u>                        | m request Co                                                                                                   |

Schritt 7. Wenn Ihre Webserver-Vorlage richtig konfiguriert wurde und für die Registrierung verfügbar ist, wird der Status Verfügbar angezeigt. Wählen Sie **Details** aus, um Eigenschaften zu erweitern.

| k Next to use the options a | iready selected for this template, or click l                                                                                                    |                                               |
|-----------------------------|----------------------------------------------------------------------------------------------------|-----------------------------------------------|
|                             | in a second second se | Details to customize the certificate request, |
| U URITURA INCAS             |                                                                                                    |                                               |
| Active Directory En         | rollment Policy                                                                                                    |                                               |
| Web Server                  | STATUS: Ave                                                                                                    | alable Details@                               |
| The following options de    | scribe the uses and validity period that ap                                                                                                    | ply to this type of certificate:              |
| Key usage:                  | Digital signature                                                                                                    |                                               |
| Application policies:       | Server Authentication                                                                                                    |                                               |
| Validity period (days       | ): 730                                                                                                    |                                               |
|                             |                                                                                                    | Properties                                    |
|                             |                                                                                                    |                                               |
|                             |                                                                                                    |                                               |
|                             |                                                                                                    |                                               |
|                             |                                                                                                    | Properties                                    |

Schritt 8: Fügen Sie mindestens die CN- und DNS-Attribute hinzu. Die restlichen Attribute können entsprechend Ihren Sicherheitsanforderungen hinzugefügt werden.

| ertificate Properties                                                                           |                                                            | ×                                                                      |
|-------------------------------------------------------------------------------------------------|------------------------------------------------------------|------------------------------------------------------------------------|
| A Subject General Extensions                                                                    | Private Key                                                |                                                                        |
| The subject of a certificate is the u<br>enter information about the types<br>in a certificate. | ser or computer to which th<br>of subject name and alterna | e certificate is issued. You can<br>ative name values that can be used |
| Subject of certificate                                                                          |                                                            | I                                                                      |
| The user or computer that is received                                                           | ing the certificate                                        | I                                                                      |
| Subject name:                                                                                   |                                                            |                                                                        |
| Type:                                                                                           |                                                            | Civ=amp-vpc.csco.com                                                   |
| Common name                                                                                     | Add >                                                      |                                                                        |
| Value:                                                                                          | < Remove                                                   |                                                                        |
|                                                                                                 | CTOLING TO                                                 |                                                                        |
| Alternative name:                                                                               |                                                            |                                                                        |
| Type:                                                                                           |                                                            | DNS<br>amowing disco com                                               |
| DNS                                                                                             |                                                            |                                                                        |
| Value:                                                                                          |                                                            |                                                                        |
|                                                                                                 | Add >                                                      |                                                                        |
|                                                                                                 | < Remove                                                   |                                                                        |
|                                                                                                 |                                                            |                                                                        |
|                                                                                                 |                                                            |                                                                        |
|                                                                                                 |                                                            |                                                                        |
| Learn more about subject name                                                                   |                                                            |                                                                        |
|                                                                                                 | ОК                                                         | Cancel Apply                                                           |
|                                                                                                 |                                                            |                                                                        |

Schritt 9. Geben Sie auf der Registerkarte Allgemein einen Anzeigenamen ein.

Schritt 10. Wählen Sie diese Option auf der Registerkarte **Privater Schlüssel aus**, und stellen Sie sicher, dass Sie im Abschnitt **Schlüsseloptionen** die Option **Privaten Schlüssel exportieren lassen** aktivieren.

| Certificate Properties                                                                        | ×     |
|-----------------------------------------------------------------------------------------------|-------|
| 🔥 Subject   General   Extensions   Private Key                                                |       |
| Cryptographic Service Provider                                                                | ۲     |
| Key options<br>Set the key length and export options for the private key.<br>Key size: 2048 💌 | (1)   |
| Key type                                                                                      | ۲     |
| Key permissions                                                                               | ۲     |
| Learn more about <u>private key</u> OK Cancel                                                 | Apply |

Schritt 11. Wählen Sie abschließend **OK**. Dies muss Sie zum Dialogfeld Zertifikatregistrierung führen, in dem Sie **Weiter** auswählen können.

Schritt 12: Navigieren Sie zu einem Speicherort für die REQ-Datei, die zur Signatur an den CA-Server gesendet wird.

#### Einreichen des CSR an die Zertifizierungsstelle und Generieren des Zertifikats

Schritt 1: Navigieren Sie wie unten zu Ihrer MS AD-Zertifikatdienste-Webseite, und wählen Sie **Zertifikat anfordern aus**.

Microsoft Active Directory Certificate Services -- bgl-amp-AD-CA

### Welcome

Use this Web site to request a certificate for your Web brov request, perform other security tasks.

You can also use this Web site to download a certificate au

For more information about Active Directory Certificate Ser

### Select a task:

Request a certificate View the status of a pending certificate request Download a CA certificate, certificate chain, or CRL

Schritt 2: Klicken Sie auf den Link für die Anforderung erweiterter Zertifikate.

Microsoft Active Directory Certificate Services -- bgl-amp-AD-CA

## **Request a Certificate**

Select the certificate type: User Certificate

Or, submit an advanced certificate request.

Schritt 3: Wählen Sie bei Senden einer Zertifikatsanforderung mithilfe einer Base-64-codierten CMC- oder PKCS #10-Datei aus, oder senden Sie eine Verlängerungsanforderung mithilfe einer Base-64-codierten PKCS #7-Datei.

Schritt 4: Öffnen Sie den Inhalt der zuvor gespeicherten REQ-Datei (CSR) über den Editor. Kopieren Sie den Inhalt, und fügen Sie ihn hier ein. Stellen Sie sicher, dass die Zertifikatvorlage als **Webserver** ausgewählt ist.

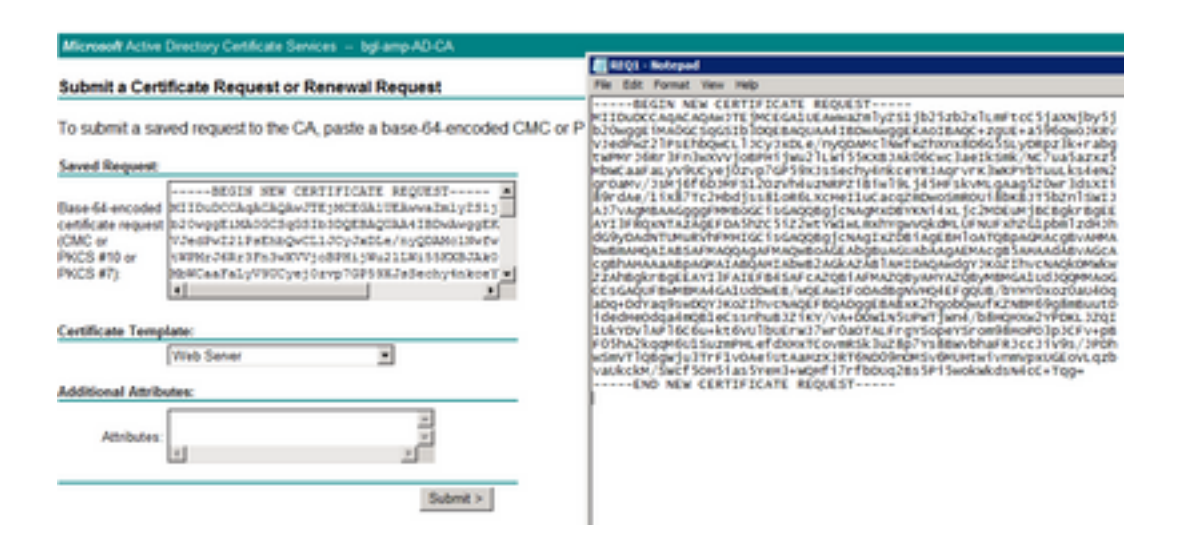

Schritt 5: Wählen Sie anschließend Senden.

Schritt 6: An diesem Punkt müssen Sie in der Lage sein, das Zertifikat herunterzuladen, wie im Bild dargestellt.

| Certificate Issued                                                                           |  |  |  |  |
|----------------------------------------------------------------------------------------------|--|--|--|--|
| The certificate you requested was issued to you.                                             |  |  |  |  |
| DER encoded or      Dase 64 encoded      Download certificate     Download certificate chain |  |  |  |  |
|                                                                                              |  |  |  |  |

#### Den privaten Schlüssel exportieren und in das PEM-Format konvertieren

Schritt 1: Installieren Sie das Zertifikat in Ihrem Zertifikatspeicher, indem Sie die CER-Datei öffnen und Zertifikat installieren auswählen.

Schritt 2: Navigieren Sie zum MMC-Snap-In, das zuvor ausgewählt wurde.

Schritt 3: Navigieren Sie zu dem Speicher, in dem das Zertifikat installiert wurde.

Schritt 4: Klicken Sie mit der rechten Maustaste auf das richtige Zertifikat, und wählen Sie Alle Aufgaben > Exportieren aus.

| 🔄 console                                        | Open          | bgl-amp-AD-CA                                                      |  |  |
|--------------------------------------------------|---------------|--------------------------------------------------------------------|--|--|
| 🔄 dispex                                         |               | bgl-amp-AD-CA                                                      |  |  |
| 🔄 disp-pr                                        | All Tasks 🕨 🕨 | Open                                                               |  |  |
| Gispup<br>Contention<br>Contention<br>Contention | Cut<br>Copy   | Request Certificate with New Key<br>Renew Certificate with New Key |  |  |
|                                                  | Delete        | Manage Private Keys                                                |  |  |
|                                                  | Properties    | Advanced Operations                                                |  |  |
|                                                  | Help          | Export                                                             |  |  |

Schritt 5: Bestätigen Sie im Zertifikatexport-Assistenten, dass der private Schlüssel exportiert wird, wie im Bild gezeigt.

| Certificate Export Wizard X                                                                                                    |
|----------------------------------------------------------------------------------------------------|
| Export Private Key                                                                                                    |
| You can choose to export the private key with the certificate.                                                                                |
| Private keys are password protected. If you want to export the private key with the<br>certificate, you must type a password on a later page. |
| Do you want to export the private key with the certificate?                                                                                   |
| Yes, export the private key                                                                                                    |
| C No, do not export the private key                                                                                                    |
|                                                                                                    |
|                                                                                                    |
|                                                                                                    |
|                                                                                                    |
|                                                                                                    |
|                                                                                                    |
|                                                                                                    |
| Learn more about exporting private keys                                                                                                    |
|                                                                                                    |
| < Back Next > Cancel                                                                                                    |

Schritt 6: Geben Sie ein Kennwort ein, und wählen Sie **Weiter aus**, um den privaten Schlüssel auf der Festplatte zu speichern.

Schritt 7. Dadurch wird der private Schlüssel im PFX-Format gespeichert. Dies muss jedoch in das PEM-Format konvertiert werden, um ihn in Secure Endpoint Private Cloud verwenden zu können.

Schritt 8: OpenSSL-Bibliotheken installieren

Schritt 9. Öffnen Sie ein Eingabeaufforderungsfenster, und wechseln Sie in das Verzeichnis, in dem Sie OpenSSL installiert haben.

Schritt 10. Führen Sie den folgenden Befehl aus, um den privaten Schlüssel zu extrahieren und in einer neuen Datei zu speichern: (Wenn sich Ihre PFX-Datei nicht im gleichen Pfad wie die OpenSSL-Bibliothek befindet, müssen Sie den genauen Pfad zusammen mit dem Dateinamen angeben)

openssl pkcs12 -in yourpfxfile.pfx -nocerts -out privatekey.pem -nodes Schritt 11. Führen Sie nun den folgenden Befehl aus, um auch das öffentliche Zertifikat zu extrahieren und in einer neuen Datei zu speichern:

openssl pkcs12 -in yourpfxfile.pfx -nokeys -out publiccert.pem -nodes

### Zertifikat auf Linux-Server generieren (SSL-Prüfung für strikte Sicherheit

**Hinweis**: Mit der strengen TLS-Prüfung wird überprüft, ob das Zertifikat die TLS-Anforderungen von Apple erfüllt. Weitere Informationen finden Sie im <u>Administratorhandbuch</u>.

Stellen Sie sicher, dass die OpenSSL 1.1.1-Bibliotheken auf dem Linux-Server, auf dem Sie versuchen, die erforderlichen Zertifikate zu generieren, installiert sind. Es wird überprüft, ob dies und das unten aufgeführte Verfahren von der Linux-Distribution, die Sie ausführen, abweichen können. Dieser Abschnitt wurde dokumentiert, wie auf einem CentOS 8.4 Server.

#### Selbstsignierte RootCA generieren

Schritt 1: Generieren Sie den privaten Schlüssel für das Zertifikat der Stammzertifizierungsstelle.

openssl genrsa -out Schritt 2: Erstellen des Zertifizierungsstellenzertifikats

openssl req \
-subj '/CN=
-addext "extendedKeyUsage = serverAuth, clientAuth" \
-outform pem -out
-key
-days "1000"

#### Zertifikat für jeden Dienst generieren

Erstellen Sie das Zertifikat für den Service Authentication, Console, Disposition, Disposition-Extended, Update server, FirePOWER Management Center (FMC) entsprechend dem DNS-Namenseintrag. Sie müssen den unten stehenden Zertifikatgenerierungsprozess für jeden Dienst (Authentifizierung, Konsole usw.) wiederholen.

| P IO | Endpoints Console Certificate                      |                   | Disable Strict T.S Check Undo                                 | Hepiace Certifica |
|------|----------------------------------------------------|-------------------|---------------------------------------------------------------|-------------------|
|      | Certificate (PEM .crt)                             |                   | ۹, Key (PEM .key)                                             |                   |
| 0    | Certificate file has been uploaded.                | ٥                 | Key file has been uploaded.                                   |                   |
| 0    | Certificate is in a readable format.               | ٥                 | Key contains a supported key type.                            |                   |
| 0    | Certificate start and end dates are valid.         |                   | Key contains public key material.                             |                   |
| 0    | Certificate contains a subject.                    |                   | Key contains private key material.                            |                   |
| 0    | Certificate contains a common name.                |                   | 8 Key contains a public key matching the uploaded certificate |                   |
| 0    | Certificate contains a public key matching th      | ne uploaded key.  |                                                               | + Choose Key      |
| 0    | Certificate matches hostname.                      |                   |                                                               |                   |
| 0    | Certificate is signed by a trusted root authority. |                   |                                                               |                   |
| -    | + CI                                               | hoose Certificate |                                                               |                   |

#### Privaten Schlüssel generieren

openssl genrsa -out

Ersetzen Sie <YourServiceName.key> durch den neuen KEY-Dateinamen, der als Auth-Cert.key erstellt werden soll.

#### **CSR** erstellen

openssl req -new \ -subj '/CN= -key

Ersetzen Sie <YourServiceName.key> mit der aktuellen (oder neuen) KEY-Zertifikatsdatei wie Auth-Cert.key

Ersetzen Sie <YourServiceName.csr> durch einen zu erstellenden CSR-Dateinamen wie Auth-Cert.crt.

#### Zertifikat generieren

```
openssl x509 -req \
-in
-CAkey
-days 397 -sha256
```

Ersetzen Sie <YourServiceName.csr> durch eine aktuelle (oder neue) Zertifikat-CSR, z. B. Auth-Cert.csr.

Ersetzen Sie <YourRootCAName.pem> durch den tatsächlichen (oder neuen) PEM-Dateinamen

RootCAName.pem.

Ersetzen Sie <YourServiceName.key> durch die aktuelle (oder neue) KEY-Zertifikatsdatei, z. B. Auth-Cert.key

Ersetzen Sie <YourServiceName.crt> durch einen zu erstellenden Dateinamen wie Auth-Cert.crt.

### Zertifikat auf Linux-Server generieren (SSL-Prüfung "Strict" AKTIVIERT)

**Hinweis**: Mit der strengen TLS-Prüfung wird überprüft, ob das Zertifikat die TLS-Anforderungen von Apple erfüllt. Weitere Informationen finden Sie im <u>Administratorhandbuch</u>.

#### Selbstsignierte RootCA generieren

Schritt 1: Generieren Sie den privaten Schlüssel für das Zertifikat der Stammzertifizierungsstelle.

openssl genrsa -out Schritt 2: Erstellen des Zertifizierungsstellenzertifikats

openssl req \ -subj '/CN= -outform pem -out -key -days "1000"

#### Zertifikat für jeden Dienst generieren

Erstellen Sie das Zertifikat für den Service Authentication, Console, Disposition, Disposition-Extended, Update server, FirePOWER Management Center (FMC) entsprechend dem DNS-Namenseintrag. Sie müssen den unten stehenden Zertifikatgenerierungsprozess für jeden Dienst (Authentifizierung, Konsole usw.) wiederholen.

| AMP fo | r Endpoints Console Certificate                                                         |   | Disable Strict TLS Check                                     | Undo Replace Certificate |
|--------|-----------------------------------------------------------------------------------------|---|--------------------------------------------------------------|--------------------------|
|        | <pre> Certificate (PEM .crt) </pre>                                                     |   | Q. Koy (REM                                                  | key)                     |
| 0      | Certificate file has been uploaded.                                                     | 0 | Key file has been uploaded.                                  |                          |
| 0      | Certificate is in a readable format.                                                    |   | Key contains a supported key type.                           |                          |
| 0      | Certificate start and end dates are valid.                                              |   | Key contains public key material.                            |                          |
| 0      | Certificate contains a subject.                                                         | 0 | Key contains private key material.                           |                          |
| 0      | Certificate contains a common name.                                                     | 0 | Key contains a public key matching the uploaded certificate. |                          |
| ٥      | Certificate contains a public key matching the uploaded key.                            |   |                                                              | + Choose Key             |
| 0      | Certificate matches hostname.                                                           |   |                                                              |                          |
| 0      | Certificate is signed by a trusted root authority.                                      |   |                                                              |                          |
| 0      | Certificate issued after 07/01/2019 must have a validity period<br>of 825 days or less. |   |                                                              |                          |
| 0      | Certificate issued after 09/01/2020 must have a validity period<br>of 398 days or less. |   |                                                              |                          |
| 0      | Certificate does not use sha-1 signature algorithm.                                     |   |                                                              |                          |
| 0      | Certificate using RSA keys must use a key size of 2048 or<br>more.                      |   |                                                              |                          |
| 0      | Certificate must specify server certificate in Extended Key Usage extension.            |   |                                                              |                          |
|        | + Choose Certificate                                                                    |   |                                                              |                          |

Erstellen und speichern Sie eine Konfigurationsdatei für die Erweiterungen (extensions.cnf).

```
[v3_ca]
basicConstraints = CA:FALSE
keyUsage = critical, digitalSignature, keyEncipherment
extendedKeyUsage = critical, serverAuth, clientAuth
```

#### Privaten Schlüssel generieren

openssl genrsa -out

Ersetzen Sie <YourServiceName.key> durch einen neuen KEY-Dateinamen, der als Auth-Cert.key erstellt werden soll.

### CSR erstellen

openssl req -new \ -key -subj '/CN= -out Ersetzen Sie <YourServiceName.key> mit dem aktuellen (oder neuen) Zertifikatschlüssel, z. B. Auth-Cert.key

Ersetzen Sie <YourServiceName.csr> durch den aktuellen (oder neuen) CSR für das Zertifikat, z. B. Auth-Cert.csr.

#### Zertifikat generieren

```
openssl x509 -req -in
-CA
-CAcreateserial -out
-extensions v3_ca -extfile extensions.cnf \
-days 397 -sha256
```

Ersetzen Sie <YourServiceName.csr> durch eine aktuelle (oder neue) Zertifikat-CSR wie Auth-Cert.csr.

Ersetzen Sie <YourRootCAName.pem> durch den aktuellen (oder neuen) PEM-Dateinamen RootCAName.pem.

Ersetzen Sie <YourServiceName.key> durch die aktuelle (oder neue) KEY-Zertifikatsdatei, z. B. Auth-Cert.key.

Ersetzen Sie <YourServiceName.crt> durch einen zu erstellenden Dateinamen wie Auth-Cert.crt.

## Hinzufügen der Zertifikate zur Secure Console Private Cloud

Schritt 1: Wenn die Zertifikate auf einer der oben genannten Methoden generiert wurden, laden Sie das entsprechende Zertifikat für jeden der Dienste hoch. Wenn sie korrekt generiert wurden, sind alle Auswahlfelder aktiviert, wie im Bild zu sehen ist.

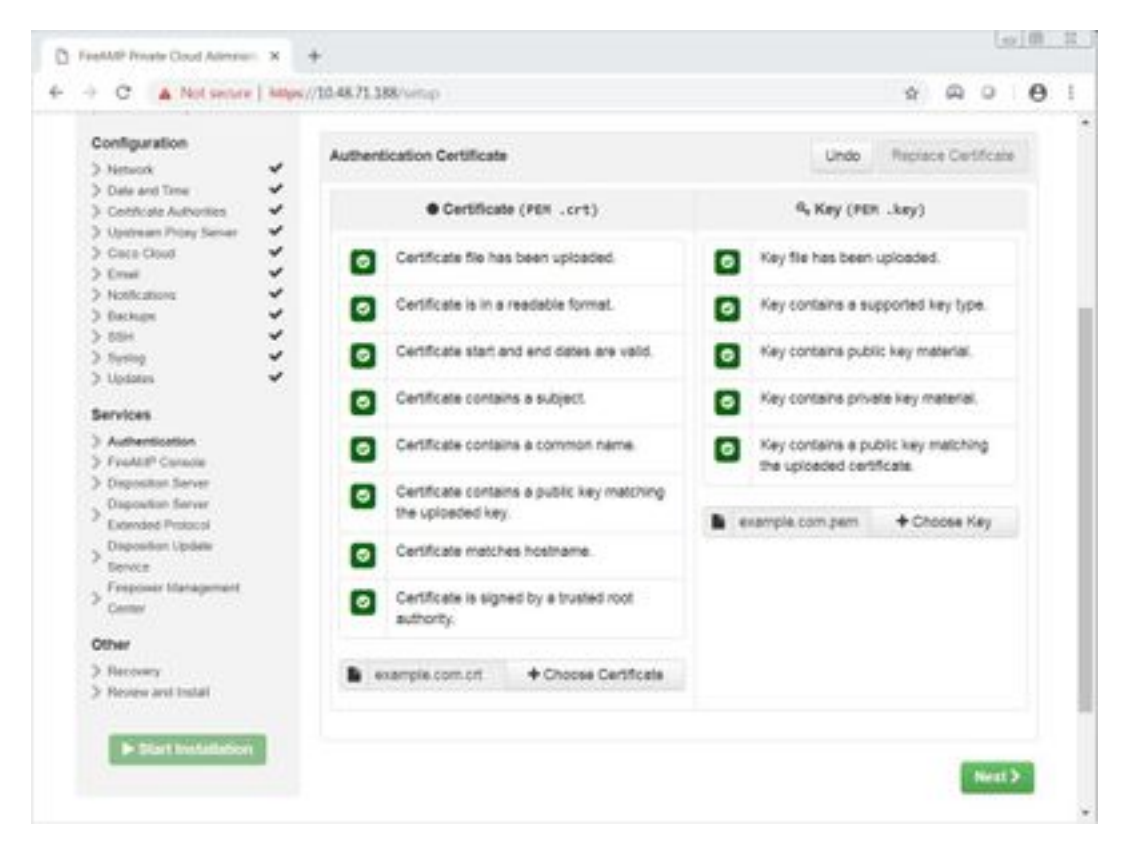

# Überprüfung

Für diese Konfiguration ist derzeit kein Überprüfungsverfahren verfügbar.

## Fehlerbehebung

Für diese Konfiguration sind derzeit keine spezifischen Informationen zur Fehlerbehebung verfügbar.

#### Informationen zu dieser Übersetzung

Cisco hat dieses Dokument maschinell übersetzen und von einem menschlichen Übersetzer editieren und korrigieren lassen, um unseren Benutzern auf der ganzen Welt Support-Inhalte in ihrer eigenen Sprache zu bieten. Bitte beachten Sie, dass selbst die beste maschinelle Übersetzung nicht so genau ist wie eine von einem professionellen Übersetzer angefertigte. Cisco Systems, Inc. übernimmt keine Haftung für die Richtigkeit dieser Übersetzungen und empfiehlt, immer das englische Originaldokument (siehe bereitgestellter Link) heranzuziehen.